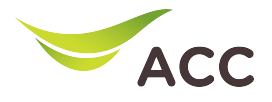

# ขั้นตอนการตั้งค่าชื่อ Wi-Fi และ Channel Wi-Fi

- 1. เปิด Browser (Chrome, Firefox, IE) พิมพ์ 192.168.100.1 ในช่อง Address แล้วกด Enter
- 2.ใส่ Username: root และ Password: ตรวจสอบด้านหลังอุปกรณ์ แล้วกด Log In

| <b>W</b> 163                          | × +               |                  |                        | $\sim$ | - ø ×     |
|---------------------------------------|-------------------|------------------|------------------------|--------|-----------|
| $\leftrightarrow$ C $\textcircled{a}$ | ○ 👌 192.168.100.1 |                  | 습                      |        | ල 0 දු ≕් |
|                                       | V163              |                  |                        |        |           |
|                                       |                   |                  |                        |        |           |
|                                       | Welcome to Hua    | wei web nage for | network configuration  |        |           |
|                                       | welcome to ride   | wer web page for | network configuration. |        |           |
|                                       |                   |                  |                        |        |           |
|                                       |                   |                  |                        |        |           |
|                                       |                   |                  |                        |        |           |
|                                       |                   |                  |                        |        |           |
|                                       |                   | Log In           |                        |        |           |
|                                       |                   |                  |                        |        |           |
|                                       |                   |                  |                        |        |           |
|                                       |                   |                  |                        |        |           |

รูปที่ 1 หน้า login

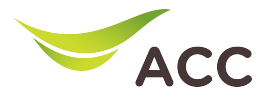

## 3. ทำการตั้งค่าชื่อ Wi-Fi และ Password ทั้ง 2.4GHz และ 5GHz โดยมีขั้นตอนดังนี้

3.1) เลือก WLAN > 2.4G Basic Network Settings

## ทำการตั้งค่าชื่อ WiFi ที่ช่อง SSID Name และทำการตั้งค่า รหัส WiFi ที่ช่อง WPA Preshared Key

3.2) กด Apply เพื่อบันทึกการเปลี่ยนแปลง

| 合         | LAN V                   |   | On this page, you can set the basic parameters of 2.4 GHz wireless network (When the 2.4 GHz wireless network is |                                                                                                    |                                          |  |  |  |  |  |
|-----------|-------------------------|---|----------------------------------------------------------------------------------------------------|----------------------------------------------------------------------------------------------------|------------------------------------------|--|--|--|--|--|
| <b>=</b>  | Security V              |   | Caution:<br>1. Wireless network services<br>2. It is recommended that you                                        | sabled, this page is blank).<br>Caution:<br>Wireless network services may be interrupted temporarily after you modify wireless network parameters.<br>It is recommended that you use the WPA2 or WPA/WPA2 authentication mode for security purposes. |                                          |  |  |  |  |  |
| ⊛<br>1    | Forward Rules V         |   | Enable WLAN:                                                                                                    | nable WLAN:                                                                                                    |                                          |  |  |  |  |  |
| <b>\$</b> | Application $\lor$      |   | New Delete                                                                                                    |                                                                                                    |                                          |  |  |  |  |  |
|           | wlan 2 ^                |   | SSID SSID Nam                                                                                                    | e SSID Number of Associated<br>Status Devices                                                                                                    | Broadcast Security<br>SSID Configuration |  |  |  |  |  |
|           | 2.4G Basic Network      | 3 | 1 HWqctest_2.                                                                                                    | .4GEnabled 64                                                                                                    | Enabled Configured                       |  |  |  |  |  |
|           | 2.4G Advanced Netw      |   | SSID Configuration Details                                                                                       |                                                                                                    |                                          |  |  |  |  |  |
|           | 5G Basic Network S      | 4 | SSID Name:<br>Enable SSID:                                                                                       | HWqctest_2.4G * (1-32 characters                                                                                                    | ) ดังคำชื่อ Wi-Fi                        |  |  |  |  |  |
|           | 5G Advanced Networ      |   | Number of Associated<br>Devices:                                                                                 | <b>64</b> *(1-64)                                                                                                    |                                          |  |  |  |  |  |
|           | Backup WiFi5 Netwo      |   | Broadcast SSID:                                                                                                  |                                                                                                    |                                          |  |  |  |  |  |
|           | Automatic Wi-Fi Sh      |   | Enable WMM:<br>Authentication Mode:                                                                              | WPA2 PreSharedKey                                                                                                    |                                          |  |  |  |  |  |
|           | Wi-Fi Coverage          |   | Encryption Mode:                                                                                                 | AES V                                                                                                    |                                          |  |  |  |  |  |
|           | Guest Wi-Fi<br>Multi-AP |   | WPA PreSharedKey:                                                                                                | ••••••• 🛛 🗹 Hide *(8-63                                                                                                    | characters or 64 hexadecimal             |  |  |  |  |  |
|           |                         |   | WPA Group Key                                                                                                    | 3600 *(600-86400s)                                                                                                    | ตั้งค่าPassword                          |  |  |  |  |  |
|           | Wi-Fi Access Contr      |   | Enable WPS:                                                                                                    |                                                                                                    |                                          |  |  |  |  |  |
|           | System Management \vee  |   | WPS Mode:                                                                                                    | PBC v                                                                                                    |                                          |  |  |  |  |  |
|           | Maintenance Diagno 🗸    |   | PBC:                                                                                                    | Start WPS                                                                                                    |                                          |  |  |  |  |  |
|           |                         |   |                                                                                                    | Apply Cancel                                                                                                    |                                          |  |  |  |  |  |

รูปที่ 2 ตั้งค่าชื่อ Wi-Fi และ Password 2.4G

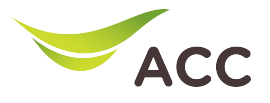

#### 3.3) เลือก WLAN > 5G Basic Network Settings

ทำการตั้งค่าชื่อ WiFi ที่ช่อง SSID Name และท าการตั้งค่า รหัส WiFi ที่ช่อง WPA Preshared Key

#### 4.4) กด Apply เพื่อบันทึกการเปลี่ยนแปลง

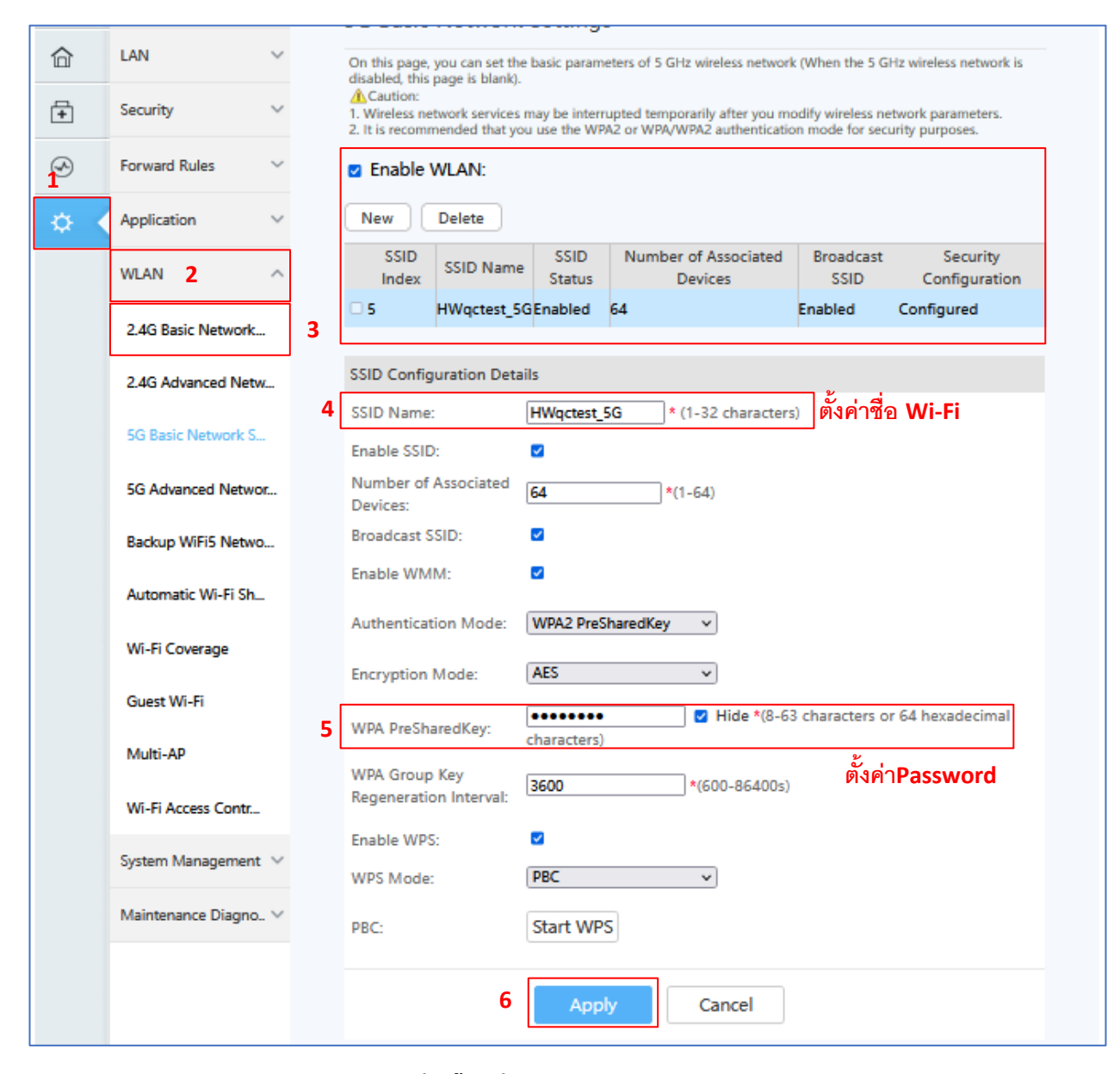

รูปที่ 3 ตั้งค่าชื่อ Wi-Fi และ Password 5G

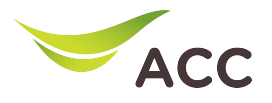

## 4. ทำการตั้งค่า Chanel ของ Wi-Fi ทั้ง 2.4GHz และ 5GHz โดยมีขั้นตอนดังนี้

### 4.1) เลือก WLAN > 2.4G Advanced Network Setting

## ผู้ใช้สามารถเลือกการตั้งค่า Chanel เป็น Auto หรือ เลือก Chanel ที่ ต้องการได้ในช่อง Chanel

## 4.2) คลิก Apply เพื่อบันทึกการเปลี่ยนแปลง

| ۲ | V163                              | × +              |                     |        |                                                                                               |                                                     |                                       |       | $\sim$ | -   | ٥  | ×        |
|---|-----------------------------------|------------------|---------------------|--------|-----------------------------------------------------------------------------------------------|-----------------------------------------------------|---------------------------------------|-------|--------|-----|----|----------|
| ~ | $\rightarrow$ C $\textcircled{a}$ | 0 8              | 3 192.168.100.1/inc | ex.asp |                                                                                               |                                                     |                                       | 67%   |        | ⊚ ⊘ | பி | <b>=</b> |
|   |                                   | - <b>\$</b> \$\$ |                     |        |                                                                                               |                                                     |                                       |       |        |     |    | Ŷ        |
|   |                                   |                  | WAN                 |        | 2.4G Advanced Ne                                                                              | twork Settings                                      |                                       |       |        |     |    |          |
|   |                                   | 合                | LAN                 | ~      | On this page, you can set the network is disabled, this page                                  | advanced parameters of 2.4 GHz wireles              | ss network (When the 2.4 GHz wir      | eless |        |     |    |          |
|   |                                   | Ŧ                | Security            | ~      | Caution:<br>Wireless network services ma                                                      | y be interrupted temporarily after you m            | nodify wireless network parameter     | 5.    |        |     |    |          |
|   |                                   | Ś                | Forward Rules       | ~      | Advanced Configuratio                                                                         | n                                                   |                                       |       |        |     |    |          |
|   |                                   | ¢ -              | Application         | ~      | TX Power:<br>Regulatory Domain:                                                               | 100%     Thailand                                   |                                       |       |        |     |    |          |
|   |                                   |                  | WLAN                | ^      | Channel:                                                                                      | Automatic v                                         |                                       |       |        |     |    |          |
|   |                                   |                  | 2.4G Basic Network  | -      | Channel Width:                                                                                | 20 MHz  V If the Wi-Fi cannot be found or connected |                                       |       |        |     |    |          |
|   |                                   |                  | 2.4G Advanced Net   | N      | Mode: 802.11b/g/n/ax v)when 802.11ax is enabled, upgrade the wireless network adapter driver. |                                                     |                                       |       |        |     |    |          |
|   |                                   |                  | 5G Basic Network S  |        | Airtime Fairness:                                                                             |                                                     | L.C. Is as                            |       |        |     |    | 1        |
|   |                                   |                  | 5G Advanced Netwo   | or     | Beacon Period:                                                                                | 100 (20-100                                         | ; default: 1)<br>00 ms; default: 100) |       |        |     |    |          |
|   |                                   |                  | Backup WiFi5 Netw   | D      | RTS Threshold:                                                                                | 2346 (1-2346                                        | 6 bytes; default: 2346)               |       |        |     |    |          |
|   |                                   |                  | Automatic Wi-Fi Sh  | -      |                                                                                               | Apply Cancel                                        |                                       |       |        |     |    |          |

รูปที่ 4 ตั้งค่า Chanel Wi-Fi 2.4G

4.3) เลือก WLAN > 5G Advanced Network Setting

ผู้ใช้สามารถเลือกการตั้งค่า Chanel เป็น Auto หรือ เลือก Chanel ที่ต้องการได้ในช่อง Chanel

4.4) คลิก Apply เพื่อบันทึกการเปลี่ยนแปลง

| 😻 V163 × + |                                                                                                    |                                                                                                    |       | $\sim$ | -         | ٥  | ×        |
|------------|----------------------------------------------------------------------------------------------------|----------------------------------------------------------------------------------------------------|-------|--------|-----------|----|----------|
|            | 2.168.100.1/index.asp                                                                                                    |                                                                                                    | 67% 🖒 |        | $\odot$ 0 | பி | <b>=</b> |
|            | <b>\$\$\$</b> V163                                                                                                    | Fast Setting   root Logout                                                                                                    |       |        |           |    | ^        |
|            | WAN       WAN       Image: A constraint of the second second | Advanced Network Setting:         One is space, you can set the advanced parameters of 5 Gits wireless network (When the 5 Gits wireless network is makedic thropses Makedia).         Advanced Configuration         Wireless interforms and you be interrupted thropsenity after you modify wireless network parameters.         Advanced Configuration         To Server:         To Server:         Channet:         Waters intervolution may be interrupted thropsenity after you modify wireless network parameters.         Advanced Configuration         Channet:         Values advanced.         Channet Width:         Automatic         Whether intervolution advanced parameters.         The second advanced parameters.         Down:         Channet:         Values 20140/00/160 h.v.         If the Wi-Fit cannot be found or connected wireless network adopter driver.         Autrime Faitness:         Band Steering:         TIM Period:       [1]         To -255: default: 1) |       |        |           |    |          |
|            | Backup WiFiS Netwo<br>Automatic Wi-Fi Sh<br>Wi-Fi Coverage                                                                                                    | Beacon Period:         100                                                                                                    |       |        |           |    |          |

รูปที่ 4 ตั้งค่า Chanel Wi-Fi 5G